fghjklzx Installation et paramétrage d'un serveur de données pour applications spéciales tir sportif

01/06/2019

Pascal PIETRANTONI

# Sommaire

| Installation du logiciel Serveur de données               | 3  |
|-----------------------------------------------------------|----|
| Installation des données et paramétrage du serveur        | 7  |
| Partage du répertoire pour permettre l'accès aux données1 | .8 |

## Installation du logiciel Serveur de données

Télécharger le fichier d'installation du serveur et double cliquez sur le fichier obtenu

La fenêtre suivante s'ouvre, sélectionner *Installer ou mettre à jour un serveur HFSQL Client/Serveur* et cliquer sur le bouton ►

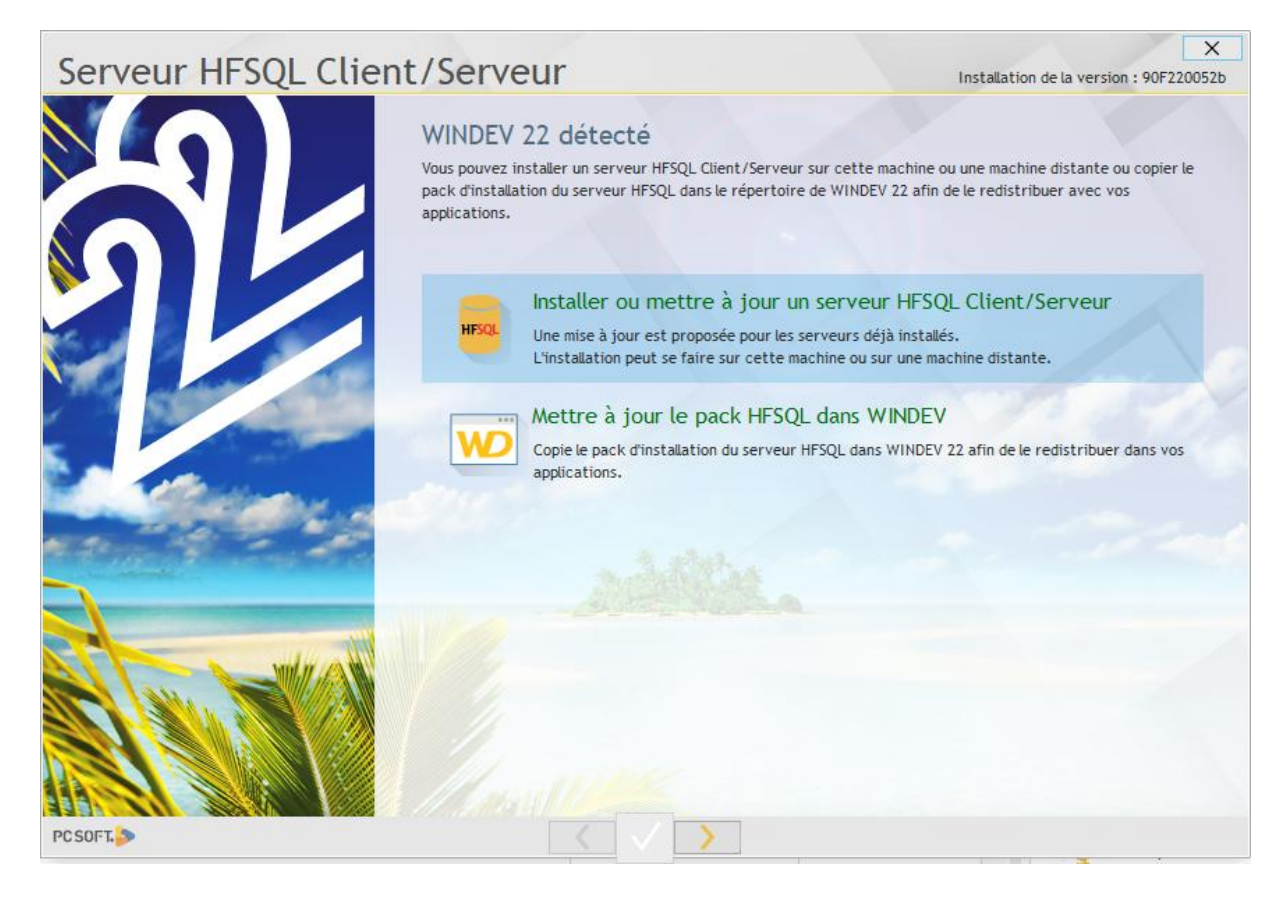

La fenêtre suivante s'ouvre, cocher la case « *j'accepte les termes de la licence* » et cliquer sur le bouton ►

## Serveur HFSQL Client/Serveur

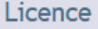

Si vous ne comprenez pas ce texte, ou si vous n'êtes pas d'accord avec son contenu, n'installez pas ce logiciel et contactez la société qui vous l'a transmis.

#### VOUS N'ÊTES PAS AUTORISÉ À UTILISER CE LOGICIEL SI VOUS N'ACCEPTEZ PAS CETTE LICENCE

Attention: En installant et en utilisant ce logiciel vous avez accepté les termes de la licence suivante :

Le CLIENT représente la personne (physique ou morale) désirant utiliser le LOGICIEL et donc qui accepte cette licence.

Le LOGICIEL désigne le droit d'utilisation du logiciel «PC SOFT HFSQL Client/Serveur » par le CLIENT, pour la version actuelle et pour toute version mise à jour, à moins que cette version mise à jour ne comporte elle-même un contrat de licence, qui serait alors celui qui s'appliquerait.

Une APPLICATION désigne un programme ou un ensemble de programmes qui utilisent le LOGICIEL.

La REFERENCE désigne une application réalisée à plus de 50% à l'aide de WINDEV et/ou WEBDEV et/ou WINDEV Mobile.

#### 1. Licence

Pour installer le logiciel vous devez accepter cette licence.

J'accepte les termes de cette licence.

PC SOFT.

 $\times$ 

Installation de la version : 90F220052b

## Choisir *Pour Windows sur cette machine* et cliquer sur le bouton ►

| Serveur HFSQL Clien                              | t/Serveur                                                                            | X<br>Installation de la version : 90F220052b |
|--------------------------------------------------|--------------------------------------------------------------------------------------|----------------------------------------------|
|                                                  | Choix de la plate-forme<br>Installer / Mettre à jour / Désinstaller un serveur HFSQL |                                              |
| $   \int \int d d d d d d d d d d d d d d d d d$ | Pour Windows sur cette machine                                                       |                                              |
|                                                  | Pour Windows à distance sur une a                                                    | utre machine                                 |
| Sec.                                             | Pour Linux sur une autre machine                                                     |                                              |
|                                                  |                                                                                      |                                              |
|                                                  |                                                                                      |                                              |
| PCSOFT                                           |                                                                                      |                                              |

Ne rien changer à la fenêtre ci-dessous (vérifier que installer le Centre de Contrôle HFSQL est bien coché) et cliquer sur le bouton >

1

| Serveur HFSQL Clier | nt/Serveur                                                                                                    |                                                                                                    | Inst       | allation de la version : 90F2 | ×<br>20052b |
|---------------------|----------------------------------------------------------------------------------------------------|----------------------------------------------------------------------------------------------------|------------|-------------------------------|-------------|
|                     | Paramétrage du<br>Les différents composants                                                                    | J NOUVEAU SERVEUR HFSQL<br>a du serveur HFSQL sont installés en service                                                     | et démarré | is automatiquement.           |             |
|                     | Sélectionnez le répertoire                                                                                     | dans lequel seront installés les éléments du                                                                                | serveur    |                               |             |
|                     | Répertoire d'installation                                                                                      | C:\Program Files\PC SOFT\Serveur HFSQL                                                                                      | DESKTOP-9  | 9G5HME                        |             |
|                     | Indiquez le nom du serveu                                                                                      | r et le numéro de port (4900 par défaut)                                                                                    |            |                               |             |
|                     | Nom du serveur                                                                                                 | DESKTOP-99G5HME                                                                                                    | Port       | 4900                          |             |
|                     | Architecture du serveur                                                                                        |                                                                                                    |            |                               |             |
|                     | 64 bits                                                                                                    |                                                                                                    |            |                               |             |
|                     | Les bases de données serc<br>C:\ProgramData\PC SOFT(<br>conformément à la norme<br>Pour modifier cette localis | ont placées dans le répertoire :<br>ServeurHFSQL DESKTOP-99G5HME<br>Windows.<br>ation et d'autres paramètres cliquez sur "A | vancé".    |                               |             |
|                     | ▼ Avancé                                                                                                    |                                                                                                    |            |                               |             |
|                     | V Installer le Centre de                                                                                       | Contrôle HFSQL                                                                                                    |            |                               |             |
|                     | Repertoire dinstallation                                                                                       | C: HFOGRAM FILES (PC SUF I) CC HFSQL                                                                                        |            |                               |             |
| PC SOFT.            | <                                                                                                    |                                                                                                    |            |                               |             |

4

La fenêtre suivante ne nous est d'aucune utilité, on la passe en cliquant sur le bouton 🕨

| Serveur HFSQL Clier | nt/Serveu                                                                              | ır                                                                                                    | Installat                                                   | X<br>tion de la version : 90F220052b                  |
|---------------------|----------------------------------------------------------------------------------------|----------------------------------------------------------------------------------------------------|-------------------------------------------------------------|-------------------------------------------------------|
|                     | Paramétra<br>Les serveurs HFS<br>fonctionnement.<br>alerté en temps r<br>DESKTOP-99G5H | age de l'envoi des notificat<br>QL créent régulièrement des notifications p<br>Nous vous conseillons vivement de paramétr<br>réel. | ions<br>our signaler les problèm<br>er la réception des ces | es détectés pendant leur<br>notifications afin d'être |
|                     | Destinataires de                                                                       | es notifications                                                                                                    |                                                             |                                                       |
|                     | •                                                                                      | Destinataire                                                                                                    | * Niveau                                                    | u de gravité P +                                      |
|                     | Configuration d                                                                        | e l'envoi des notifications                                                                                                    |                                                             |                                                       |
| Million All         | Serveur SMTP :                                                                         |                                                                                                    |                                                             | Port: 25                                              |
|                     | Compte :                                                                               |                                                                                                    | Mot de passe :                                              |                                                       |
|                     | Expéditeur :                                                                           | email@domaine.com<br>Tester                                                                                                    |                                                             | Sécurisé par TLS                                      |
| PCSOFT.             |                                                                                        |                                                                                                    |                                                             |                                                       |

Décocher J'accepte de participer à l'amélioration du serveur HFSQL et cliquer sur le bouton >

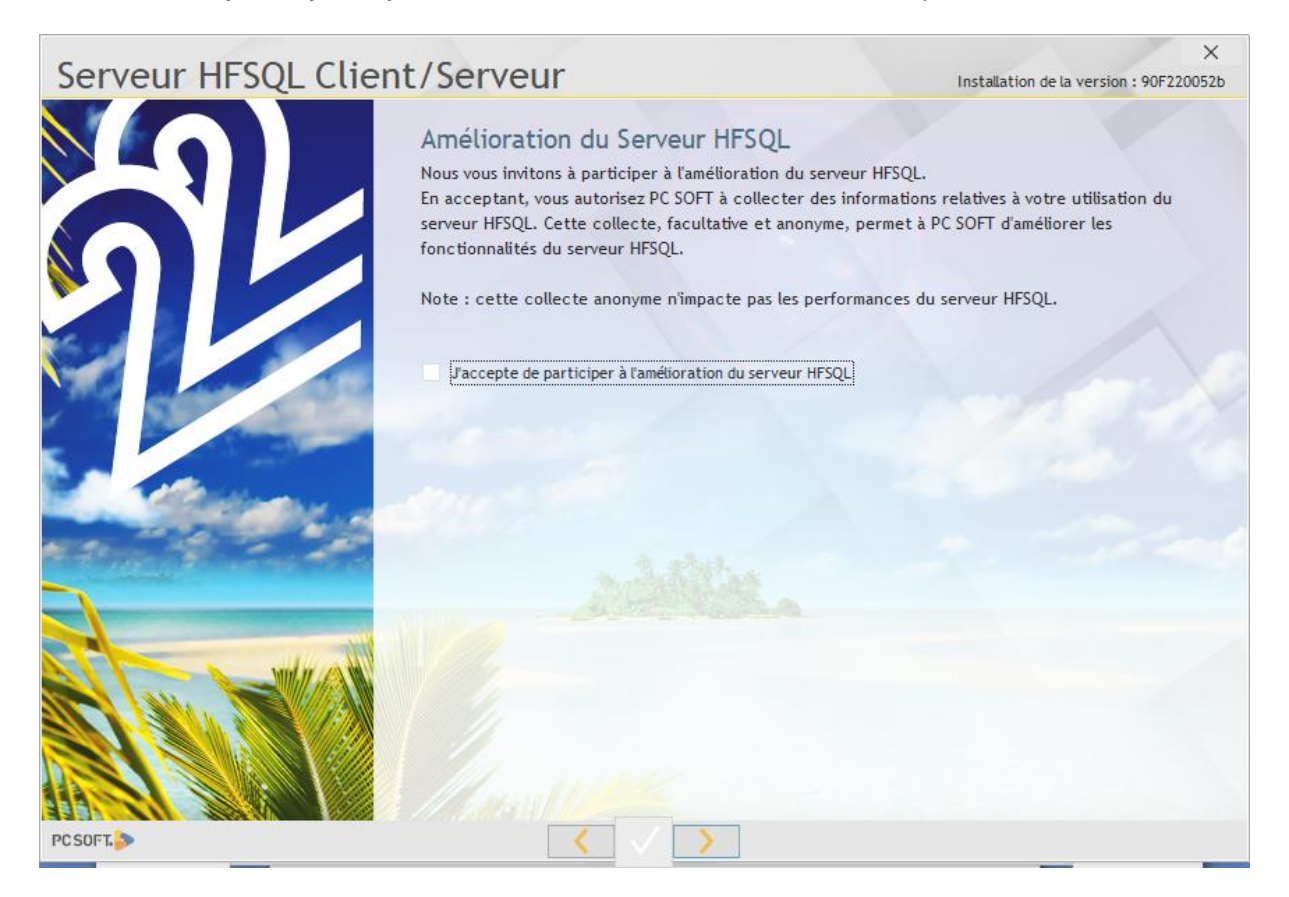

#### L'installation proprement dite commence et les items de la liste se cochent au fur et à mesure

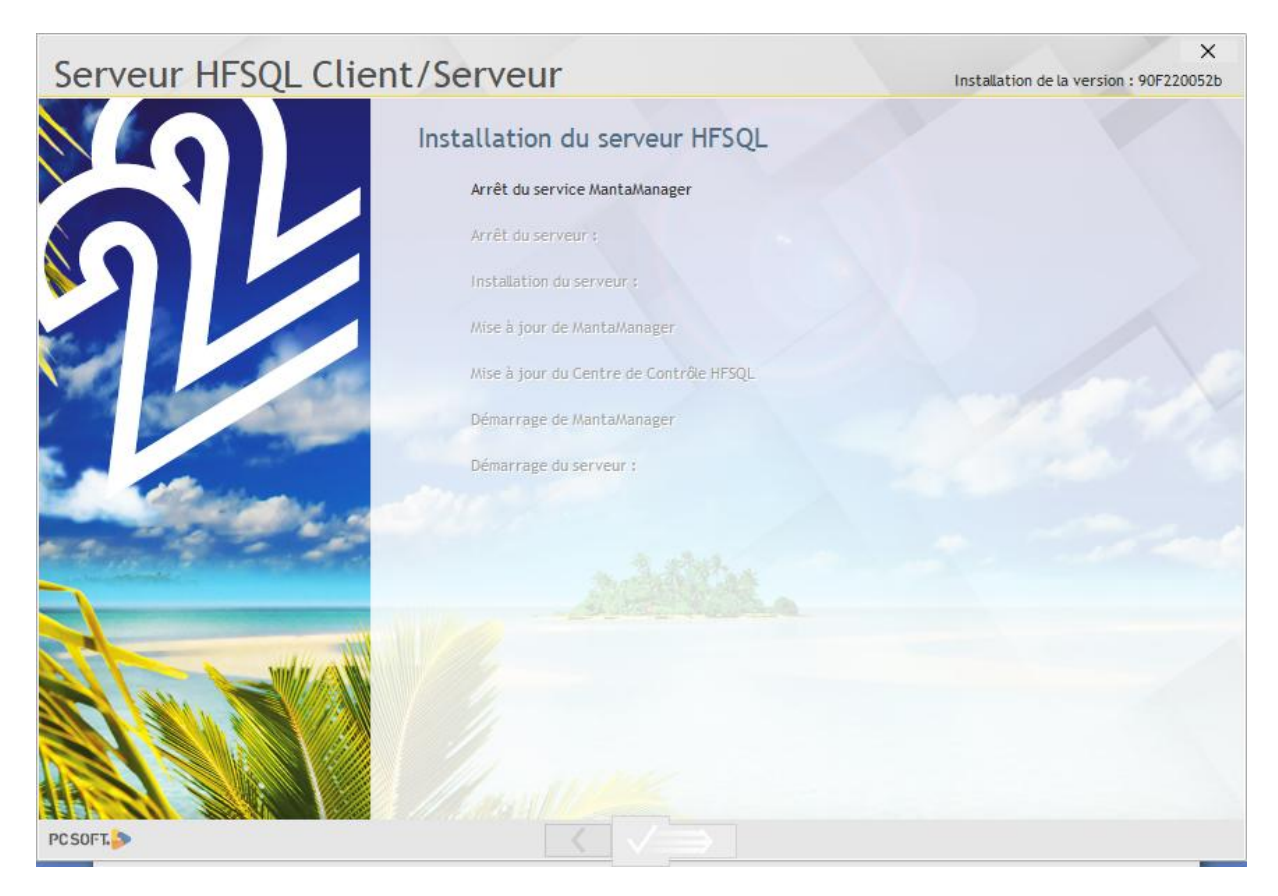

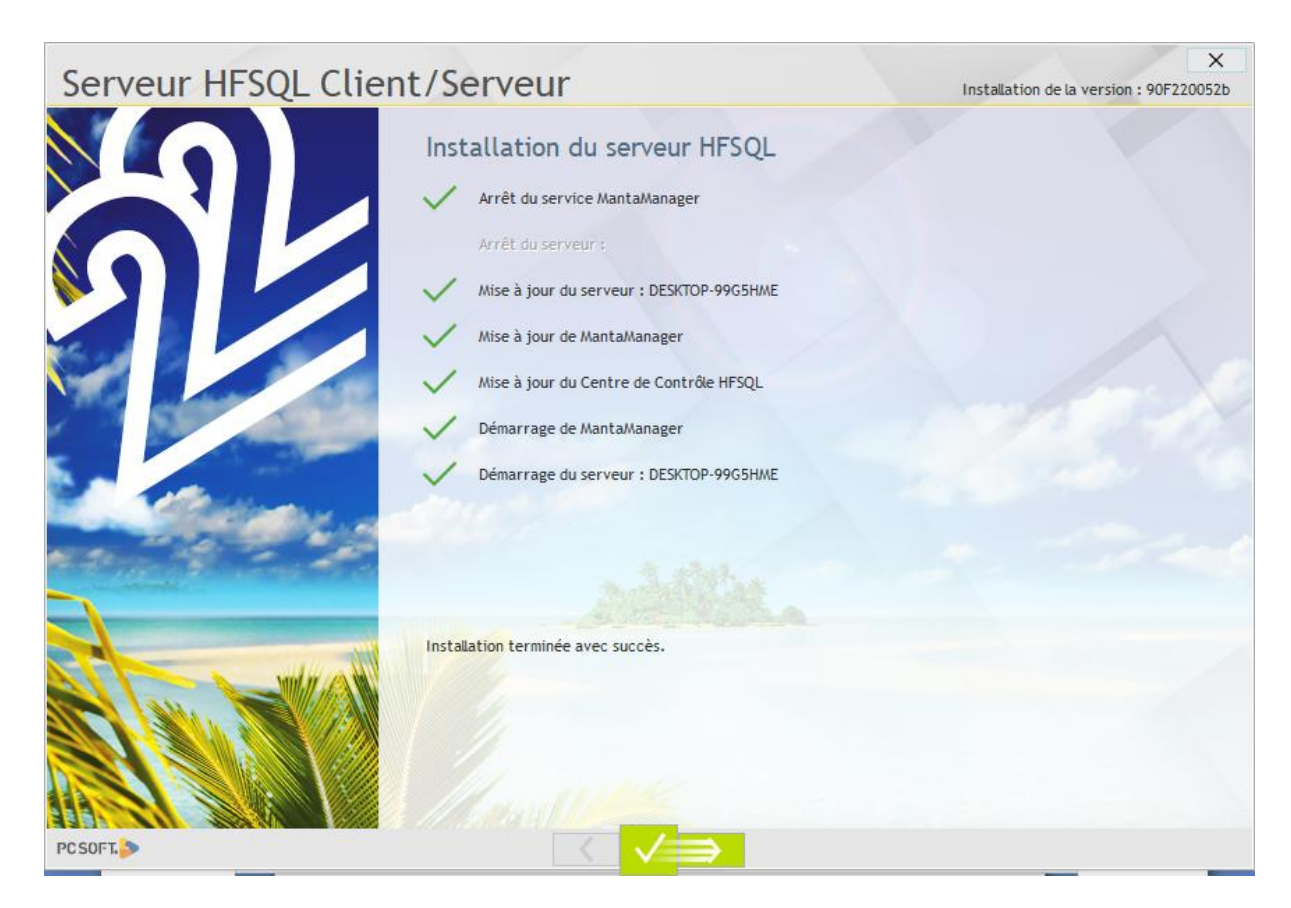

Cliquer sur le bouton > pour terminer l'installation du serveur

## Installation des données et paramétrage du serveur

A cette question cliquer sur Poursuivre dans CC HFSQL

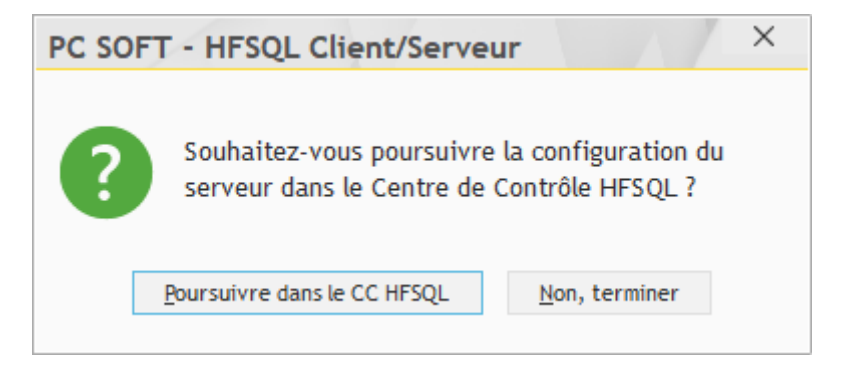

#### La fenêtre suivante s'ouvre

| Bienvenue                                             | dans le Centre de Contrôle HFSQL                                                                                                   |
|-------------------------------------------------------|----------------------------------------------------------------------------------------------------|
| Se connecter à un<br>serveur HFSQL                    | Ouvrir un fichier HFSQL<br>Classic Ouvrir une analyse Se connecter à une base<br>tierce Se connecter à un<br>cluster HFSQL         |
| Nouvelle connex                                       | xion                                                                                                    |
| Serveur :                                             | DESKTOP-99G5HME Port: 4 900 Base: Nom de la base (facultatif)                                                                      |
| <u>U</u> tilisateur :                                 | Utilisateur Mot de passe : • 🔷 V Mémoriser le mot de passe                                                                         |
| Description :                                         | Texte de description de la connexion (facultatif)                                                                                  |
| O Connexions réc                                      | entes                                                                                                    |
| * Source                                              | $\rho^{\oplus}$ Base de données $\rho^{\oplus}$ Description $\rho^{\oplus}$ Utilisateur $\rho^{\oplus}$ Mot de passe $\rightarrow$ |
| E 🖡 Connexio                                          | ons épinglées                                                                                                    |
| <aucune connexio<="" td=""><td>&lt; 100</td></aucune> | < 100                                                                                                    |
| E 📎 Connexio                                          | ons récentes                                                                                                    |
| <aucune connexio<="" td=""><td>&lt;</td></aucune>     | <                                                                                                    |
|                                                       |                                                                                                    |
|                                                       |                                                                                                    |
|                                                       |                                                                                                    |
|                                                       |                                                                                                    |
|                                                       |                                                                                                    |
|                                                       |                                                                                                    |
|                                                       |                                                                                                    |
|                                                       |                                                                                                    |
| 2 🔤                                                   |                                                                                                    |

Avant toute chose, il convient de récupérer le nom du PC qui abrite désormais le serveur ou l'adresse IP

Pour trouver le nom : Aller sur le bureau et trouver l'icône Ordinateur ou Ce PC (suivant les versions de Windows), clic droit sur l'icône et menu Propriétés

La fenêtre qui s'ouvre permet de connaître le nom du PC, notez le bien et surtout attention aux Majuscules/Minuscules !!!!!

| 👱 Système                                                                                                    |                                |                                                                                          |       | -          |           | ×      |
|----------------------------------------------------------------------------------------------------|--------------------------------|------------------------------------------------------------------------------------------|-------|------------|-----------|--------|
| $\leftarrow \  ightarrow \  ightarrow \ $ | configuration > Tous les Panne | aux de configuration > Système                                                           | ~ Ū   | Rechercher |           | P      |
| <u>Fichier</u> <u>Edition</u> Affichage <u>O</u> utils                                                                                                    | 5                              |                                                                                          |       |            |           |        |
| Page d'accueil du panneau de<br>configuration                                                                                                    | Informations système g         | énérales                                                                                 |       |            |           | (      |
| Gestionnaire de périphériques                                                                                                    | Édition Windows                |                                                                                          |       |            |           |        |
| Paramètres d'utilisation à                                                                                                    | Windows 10 Professionnel       |                                                                                          | 1 1 4 | r $1$      | 1         | $\sim$ |
| distance                                                                                                    | © 2018 Microsoft Corporat      | ion. Tous droits réservés.                                                               | i VV  | 'Indow     | S II      | U      |
| Protection du système                                                                                                    |                                |                                                                                          |       |            |           | -      |
| 👂 Paramètres système avancés                                                                                                    | Système                        |                                                                                          |       |            |           |        |
|                                                                                                    | Processeur :                   | Intel(R) Core(TM) i5-4690K CPU @ 3.50GHz 3.50 GHz                                        |       |            |           |        |
|                                                                                                    | Mémoire installée (RAM) :      | 16.0 Go                                                                                  |       |            |           |        |
|                                                                                                    | Type du système :              | Système d'exploitation 64 bits, processeur x64                                           |       |            |           |        |
|                                                                                                    | Stylet et fonction tactile :   | La fonctionnalité d'entrée tactile ou avec un stylet n'est pas disponible sur cet écran. |       |            |           |        |
|                                                                                                    | Paramètres de nom d'ordinate   | ır, de domaine et de groupe de travail                                                   |       |            |           |        |
|                                                                                                    | Nom de l'ordinateur :          | DESKTOP-99G5HME                                                                          |       | Mod        | ifier les |        |
|                                                                                                    | Nom complet :                  | DESKTOP-99G5HME                                                                          |       | para       | mètres    |        |
|                                                                                                    | Description de l'ordinateur    | :                                                                                        |       |            |           |        |
|                                                                                                    | Groupe de travail :            | WORKGROUP                                                                                |       |            |           |        |
|                                                                                                    |                                |                                                                                          |       |            |           |        |

Dans l'exemple ci-dessus le nom de l'ordinateur est DESKTOP-99G5HME

Dans la fenêtre du Centre de Contrôle HFSQL saisir le nom du serveur ou son adresse IP, laisser vierge les champs Utilisateur et Mot de passe et *cliquer sur le bouton de Validation* 

| Bie        | envenue                                                                                         | dans le Cen                        | tre de          | Contrôle           | HFSQL                          | PCSOFL S — [                   | X        |
|------------|-------------------------------------------------------------------------------------------------|------------------------------------|-----------------|--------------------|--------------------------------|--------------------------------|----------|
| Se o<br>se | connecter à un<br>rveur HFSQL                                                                   | Duvrir un fichier HFSQL<br>Classic | Ouvrir une a    | Se connecte<br>tie | er à une base Se co<br>rce clu | vinnecter à un<br>ster HFSQL   |          |
| ٠          | Nouvelle connex                                                                                 | cion                               |                 |                    |                                |                                |          |
|            | Serveur :                                                                                       | DESKTOP-99G5HME                    |                 | Port               | : 4 900 Base :                 | Nom de la base (faculta        | tif)     |
|            | <u>U</u> tilisateur :                                                                           |                                    |                 | Mot de passe :     | ¢                              | Mémoriser le mot               | le passe |
|            | Description :                                                                                   | Texte de description de la co      | onnexion (facul | tatif)             |                                |                                |          |
|            | Connexions réce                                                                                 | entes                              |                 |                    |                                |                                |          |
|            | Source                                                                                          | , ₽ <sup>‡</sup> Base de données   | ¢م,             | Description        | , P <sup>キ</sup> Utilisateu    | ur の <sup>キ</sup> Mot de passe | Þ        |
|            | 😑 🐥 Connexia                                                                                    | ons épinglées                      |                 |                    |                                |                                | ^        |
|            | <aucune connexio<="" td=""><td>n&gt;</td><td></td><td></td><td></td><td></td><td></td></aucune> | n>                                 |                 |                    |                                |                                |          |
|            | 🖃 🍥 Connexia                                                                                    | ons récentes                       |                 |                    |                                |                                |          |
|            | <aucune connexio<="" td=""><td>n&gt;</td><td></td><td></td><td></td><td></td><td></td></aucune> | n>                                 |                 |                    |                                |                                |          |
|            |                                                                                                 |                                    |                 |                    |                                |                                |          |
|            |                                                                                                 |                                    |                 |                    |                                |                                |          |
|            |                                                                                                 |                                    |                 |                    |                                |                                |          |
|            |                                                                                                 |                                    |                 |                    |                                |                                |          |
|            |                                                                                                 |                                    |                 |                    |                                |                                |          |
|            |                                                                                                 |                                    |                 |                    |                                |                                |          |
|            |                                                                                                 |                                    |                 |                    |                                |                                | $\sim$   |
| 8          | 2                                                                                               |                                    |                 |                    |                                |                                | X        |

La fenêtre de connexion au serveur s'ouvre

Le Login est déjà renseigné (*admin*), laisser le mot de passe vierge et *cliquer sur le bouton de validation* 

| Connex                 | kion au serveur < DESKTOP                                                                                                    |
|------------------------|----------------------------------------------------------------------------------------------------|
|                        | Veuillez renseigner les informations nécessaires pour vous<br>connecter au serveur <desktop-99g5hme:4900> :</desktop-99g5hme:4900> |
| Login :                | admin                                                                                                    |
| <u>M</u> ot de passe : |                                                                                                    |
|                        |                                                                                                    |
|                        |                                                                                                    |

L'interface du Centre de Contrôle HFSQL s'ouvre (Courage, on y est presque ....)

| 22              |                       |                                              | Centre                      | e de Con                           | trôle HFSQI                                 | L                     |                             |                               | PCSOF        | ∿ – □ X                               |
|-----------------|-----------------------|----------------------------------------------|-----------------------------|------------------------------------|---------------------------------------------|-----------------------|-----------------------------|-------------------------------|--------------|---------------------------------------|
| DESKTOP-99G5HME | DESKTOP-99G5HME       | ×                                            |                             |                                    |                                             |                       |                             |                               |              |                                       |
|                 | Nouvelle<br>requête   | Arrêter le<br>serveur                        | Nouvelle base<br>de données | Importer une base<br>HFSQL Classic | Récupérer des fichiers<br>depuis le serveur | Gestion<br>des droits | Configuration<br>du serveur | <b>C</b><br>Actualiser        | Afficher les | i logs du serveur<br>stats du serveur |
|                 | Requête SQL           | Serveur                                      |                             | Base de donn                       | ées                                         | Droits                | Paramètres                  | Affichage                     | Logs et :    | statistiques                          |
|                 | D Tableau de bord     | DESKTOP                                      | -99G5HI                     | ME:4900                            | Version                                     |                       | Conne                       | ecté en t                     | ant que      | Utilisateurs 8                        |
|                 | O Connexions          | Et                                           | at<br><b>marré</b>          |                                    | V.x 220052b                                 |                       |                             | admin                         |              | 1<br>utilisateur                      |
|                 | 👿 Bases               | Bases Heure du serveur (UTC)<br>19:03:04     |                             |                                    |                                             | e à jour              | appartier                   | nt à <b>0</b> groupe          | e(s)         |                                       |
|                 | 👤 Utilisateurs        | 4 × Intel(R) Core(TM) i5-4690<br>RAM : 16 Go |                             |                                    | Mise à jour di<br>(240063h)                 | Editer le profil      |                             |                               |              |                                       |
|                 | 🧏 Groupes             |                                              |                             |                                    | Configurer les mises                        |                       |                             |                               | groupe       |                                       |
|                 | Transactions          | Configura                                    | tion                        |                                    | Activité du se                              | erveur                | Tâch                        | es plan                       | ifiées       | Notification                          |
|                 | Eléments<br>Planifiés | Calcul des                                   | statistiques su             | r les clés                         |                                             |                       | 0                           | 0 sauvegarde                  |              |                                       |
|                 | Sauvegardes           | active                                       |                             |                                    | Aucune tâc                                  | che en                | 0                           | optimisation                  |              | Aucune noti                           |
|                 | A Notifications       | désactivée                                   | sudctivite                  |                                    | cours                                       |                       | <b>Ö</b> 0                  | procédure stockée             |              | , cyu                                 |
|                 | 1                     | Cache des<br>4 Go                            | index                       | Logs<br>désactivés                 |                                             |                       | <b>0</b>                    | mise à jour o<br>natérialisée | de vue       | Aucun destinataire                    |
|                 |                       | Dernières                                    | sauvega                     | ardes                              | Connexions                                  | 5                     | $\odot$                     | Volu                          | métrie d     | es bases                              |
|                 |                       |                                              |                             |                                    | Total : 0                                   |                       |                             | Nombre                        | de bases : O |                                       |
| 2 🔤             |                       |                                              |                             |                                    |                                             |                       |                             |                               |              | Fermer                                |

Il faut maintenant créer le répertoire qui va héberger la base de données, sélectionner l'onglet **Bases** et cliquer sur le bouton **Nouvelle base de données** 

| 22              |                       | Centr                    | e de Contrôle HFSQ                       | L                     | PC                        | soft.» — 🗆 X           |
|-----------------|-----------------------|--------------------------|------------------------------------------|-----------------------|---------------------------|------------------------|
| • •             |                       |                          |                                          |                       |                           |                        |
| DESKTOP-99G5HME | DESKTOP-99G5HME ×     |                          |                                          |                       |                           |                        |
|                 | Nouvelle Ouvrir une   | Arrêter le Nouvelle base | Importer une base Récupérer des fichiers | Gestion Configuration | Coset<br>Actualiser       | Bases de<br>données    |
|                 | requete requete -     | serveur de donnees       | HESQL Classic depuis le serveur          | des droits du serveur |                           |                        |
|                 | Requête SQL           | Serveur                  | Base de données                          | Droits Paramètres     | Affichage •               | •                      |
|                 | Tableau +             |                          | Base de Données                          | ¢ Connexions          | റ <sup>‡</sup> Blocages റ | * Nombre de tables p * |
|                 | O Connexions          |                          |                                          |                       |                           |                        |
|                 | w Bases               |                          |                                          |                       |                           |                        |
|                 | 👤 Utilisateurs        |                          |                                          |                       |                           |                        |
| 1               | 🧏 Groupes             |                          |                                          |                       |                           |                        |
|                 | Transactions          |                          |                                          |                       |                           |                        |
|                 | Elements<br>Planifiés |                          |                                          |                       |                           |                        |
|                 | Sauvegardes           |                          |                                          |                       |                           |                        |
|                 | A Notifications       |                          |                                          |                       |                           |                        |
|                 |                       |                          |                                          |                       |                           |                        |
|                 |                       |                          |                                          |                       |                           | $\sim$                 |
|                 |                       |                          |                                          |                       |                           | Légende 🔻              |
| 0 🖻             |                       |                          |                                          |                       |                           | Fermer                 |

La fenêtre qui apparaît permet de donner un nom à ce répertoire

Un bon conseil : donner le nom de l'application est une bonne pratique et évite ensuite de chercher qui va avec qui

#### Saisissez le nom souhaité et cliquez sur le bouton **OK**

| Nouvelle b | Nouvelle base de données |                                 |                                         |               |  |  |  |  |  |  |  |  |
|------------|--------------------------|---------------------------------|-----------------------------------------|---------------|--|--|--|--|--|--|--|--|
| ?          | Veuillez<br>Cerbère      | renseigner le nom<br><u>O</u> K | i de la base de donn<br><u>A</u> nnuler | ées à créer : |  |  |  |  |  |  |  |  |

| 22              |                            |                       | C                                  | entre de                                                                                                    | e Co              | ntrôle                | HFSQL                                                 | -                |                       |                               |                       | PCSOFT.> -          |               |
|-----------------|----------------------------|-----------------------|------------------------------------|----------------------------------------------------------------------------------------------------|-------------------|-----------------------|-------------------------------------------------------|------------------|-----------------------|-------------------------------|-----------------------|---------------------|---------------|
| UESKTOP-99G5HME | DESKTOP-99G5H              | нме ×                 | Cerbère ×                          |                                                                                                    |                   |                       |                                                       |                  |                       |                               |                       |                     |               |
| ▶ Cerbère       | Nouvelle Our<br>requête re | Jvrir une<br>equête ↓ | Importer une base<br>HFSQL Classic | Copier des fichie<br>depuis le serveu                                                                                                    | rs Synch<br>ir de | ronisation<br>la base | Dupliquer la Dupliquer la Difermer la con<br>Dia base | base<br>nexion à | Gestion<br>des droits | <b>S</b><br>Actualiser        | Accéder au<br>fichier | Afficher le détail  | •<br>irer •   |
|                 | Requête SQ                 | QL                    |                                    | Ba                                                                                                    | se de don         | nées                  |                                                       |                  | Droits                | Affichage                     |                       | Fichiers            |               |
|                 | 💋 Général                  | HFSO                  | Serveur : D<br>Type : HFS          | ESKTOP-99G5HM<br>QL Client/Serveu                                                                                                    | e [Deskt          | OP-99G5HN             | \E:4900]                                              |                  |                       |                               | Pro                   | opriétaire : Admin  |               |
|                 | O Connexions               | Cape per              | Connecté e                         | n tant que <adm< td=""><td>in&gt;</td><td></td><td></td><td></td><td></td><td>Nombre</td><td>total de fichi</td><td>ers ou de vues dan:</td><td>s la base : 0</td></adm<> | in>               |                       |                                                       |                  |                       | Nombre                        | total de fichi        | ers ou de vues dan: | s la base : 0 |
|                 | C Eléments planifiés       | > Rech                | Nom log                            | gique                                                                                                    | *<br>Q            | *<br>Taille total     | Nb Enr.<br>Actifs                                     | Nb Enr.<br>Rayés | Nb Enr.<br>Supprimés  | <sup>©</sup> Nb Enr.<br>Total | \$                    | Nom complet         | ۶Ļ            |
|                 | Sauvegardes                |                       |                                    |                                                                                                    |                   |                       |                                                       |                  |                       |                               |                       |                     | ^             |
| 1               | Liaisons                   |                       |                                    |                                                                                                    |                   |                       |                                                       |                  |                       |                               |                       |                     |               |
|                 | Procédures<br>stockées     |                       |                                    |                                                                                                    |                   |                       |                                                       |                  |                       |                               |                       |                     |               |
|                 | Triggers                   |                       |                                    |                                                                                                    |                   |                       |                                                       |                  |                       |                               |                       |                     |               |
|                 | Requêtes<br>stockées       |                       |                                    |                                                                                                    |                   |                       |                                                       |                  |                       |                               |                       |                     |               |
|                 | H Paramètres               |                       |                                    |                                                                                                    |                   |                       |                                                       |                  |                       |                               |                       |                     |               |
|                 | 😑 Blocages                 |                       |                                    |                                                                                                    |                   |                       |                                                       |                  |                       |                               |                       |                     |               |
|                 |                            | Total                 |                                    |                                                                                                    |                   |                       |                                                       |                  |                       |                               |                       |                     | $\sim$        |
|                 |                            | Mase                  | quer les répertoires               | de sauvegardes                                                                                                    |                   |                       |                                                       |                  |                       |                               |                       |                     | Légende 🔻     |
| ? 💴             |                            |                       |                                    |                                                                                                    |                   |                       |                                                       |                  |                       |                               |                       | F                   | ermer         |

Le conteneur de la base de données est créé, reste à y mettre les fichiers de données

Pour cela un simple Copier Coller des fichiers de données de l'application vers le répertoire suffit

Le répertoire de destination est C:\ProgramData\PC SOFT\Serveur HFSQL suivi du nom du PC\BDD\NomBDD créé précédemment

Donc avec une BDD = **Cerbère** et un PC appelé **DESKTOP-99G5HME**, le répertoire de destination sera donc **C:\ProgramData\PC SOFT\Serveur HFSQL DESKTOP-99G5HME\BDD\Cerbère** 

| 🗹 📙 🖛   Cerbère              |                |                           |                                 |                     | - 0                       | ×      |
|------------------------------|----------------|---------------------------|---------------------------------|---------------------|---------------------------|--------|
| ier Accueil Partage Affichag | e              |                           |                                 |                     |                           | $\sim$ |
| → ✓ ↑ → Ce PC → Disque lo    | ocal (C:) > Pr | ogramData > PC SOFT > Sen | veurHFSQL DESKTOP-99G5HME > BDD | > Cerbère           | Rechercher dans : Cerbère | م<br>ر |
| Ce PC                        | ^              | Nom                       | Modifié le                      | Type Taille         |                           |        |
| Bureau                       |                | System                    | 29/05/2019 21:05                | Dossier de fichiers |                           |        |
| Documents                    | - 1            |                           |                                 |                     |                           |        |
| 📰 Images                     |                |                           |                                 |                     |                           |        |
| 👌 Musique                    |                |                           |                                 |                     |                           |        |
| 🧊 Objets 3D                  |                |                           |                                 |                     |                           |        |
| 🕂 Téléchargements            |                |                           |                                 |                     |                           |        |
| 📲 Vidéos                     |                |                           |                                 |                     |                           |        |
| 🛓 Disque local (C:)          |                |                           |                                 |                     |                           |        |
| Disque local (D:)            |                |                           |                                 |                     |                           |        |
| Disque 2To (E:)              |                |                           |                                 |                     |                           |        |
| AA-P-Louvel                  |                |                           |                                 |                     |                           |        |
| Apprendre l'Italien          |                |                           |                                 |                     |                           |        |
| Astérix                      |                |                           |                                 |                     |                           |        |
| ATCS                         |                |                           |                                 |                     |                           |        |
|                              |                |                           |                                 |                     |                           |        |

<sup>&</sup>lt;sup>1</sup> Les fichiers de données de mes applications commencent <u>généralement</u> par T\_

| → 👻 🕇 🔄 → Ce PC → Disque local (C   | C:) > Pr | ogramData > PC SOFT > ServeurHFSQL [ | DESKTOP-99G5HME > BDD | > Cerbère >       | √ Č    | Rechercher dans : Cerbère | ۶ |
|-------------------------------------|----------|--------------------------------------|-----------------------|-------------------|--------|---------------------------|---|
| Ce PC                               | ^        | Nom                                  | Modifié le            | Туре              | Taille |                           |   |
| Bureau                              |          | 🛃 T_Armes.FIC                        | 29/05/2019 15:07      | Fichier de donnée | 4 K    | o                         |   |
| Documents                           | - 64     | T_Armes.ndx                          | 29/05/2019 13:13      | Index HFSQL       | 26 K   | o                         |   |
| Imager                              |          | 🛃 T_Nouveaux.FIC                     | 29/05/2019 13:13      | Fichier de donnée | 2 K    | o                         |   |
| i mages                             |          | T_Nouveaux.ndx                       | 29/05/2019 13:13      | Index HFSQL       | 40 K   | o                         |   |
| Musique                             |          | 💑 T_PosteAffecté.FIC                 | 29/05/2019 13:13      | Fichier de donnée | 2 K    | o                         |   |
| Objets 3D                           |          | T_PosteAffecté.ndx                   | 29/05/2019 13:13      | Index HFSQL       | 24 K   | o                         |   |
| <ul> <li>Téléchargements</li> </ul> |          | 💑 T_Présents.FIC                     | 29/05/2019 13:13      | Fichier de donnée | 29 K   | o                         |   |
| Vidéos                              |          | T_Présents.ndx                       | 29/05/2019 13:13      | Index HFSQL       | 161 K  | o                         |   |
| Disque local (C:)                   |          | 💑 T_Prets_Armes - Copie.FIC          | 29/05/2019 13:37      | Fichier de donnée | 5 K    | o                         |   |
| Disgue local (D:)                   |          | T_Prets_Armes - Copie.ndx            | 29/05/2019 13:37      | Index HFSQL       | 46 K   | io l                      |   |
| Disgue 2To (Fr)                     |          | H T_Prets_Armes.FIC                  | 29/05/2019 14:02      | Fichier de donnée | 5 K    | o                         |   |
| A D Louis                           |          | T_Prets_Armes.ndx                    | 29/05/2019 14:02      | Index HFSQL       | 46 K   | o                         |   |
| AA-P-LOUVEI                         |          | Handreich - Copie.FIC                | 13/02/2019 15:07      | Fichier de donnée | 2 K    | o                         |   |
| Apprendre l'Italien                 |          | T_TirsControles - Copie.ndx          | 13/02/2019 15:07      | Index HFSQL       | 22 K   | o                         |   |
| Astérix                             |          | H T_TirsControles.FIC                | 29/05/2019 13:13      | Fichier de donnée | 2 K    | o                         |   |
| ATCS                                |          | T_TirsControles.ndx                  | 29/05/2019 13:13      | Index HFSQL       | 22 K   | o                         |   |
| Changement PC                       |          | 💑 T_Visiteurs.FIC                    | 29/05/2019 13:13      | Fichier de donnée | 2 K    | o                         |   |
|                                     | ~        | T Visiteurs.ndx                      | 29/05/2019 13:13      | Index HFSQL       | 40 K   | o                         |   |

## Fermer le Centre de Contrôle et le relancer (Login = admin et Mot de passe vide)

#### Ouvrir la BDD Cerbère, les fichiers sont présents

| 22                        |                                                                                                    | Centre                                                                                                    | de Contrôle      | e HFSQL              |                                       |                                                |                    | PCSOFL> -                        |                                       |    |  |
|---------------------------|----------------------------------------------------------------------------------------------------|----------------------------------------------------------------------------------------------------|------------------|----------------------|---------------------------------------|------------------------------------------------|--------------------|----------------------------------|---------------------------------------|----|--|
|                           |                                                                                                    |                                                                                                    |                  |                      |                                       |                                                |                    |                                  |                                       |    |  |
| DESKTOP-99G5HME     Bases | DESKTOP-99G5H                                                                                                    | HME × Cerbère ×                                                                                                    |                  |                      |                                       |                                                |                    |                                  |                                       |    |  |
| ▶  Cerbère                | Nouvelle     Ouvrir une<br>requète     Importer une base<br>Gestion<br>HFSQL Classic     Copier des fichiers<br>depuis le serveur<br>de la base     Importer vanchase<br>base     Importer vanchase<br>Gestion<br>des droits     Importer vanchase<br>Gestion<br>des droits     Importer vanchase<br>Gestro |                                                                                                    |                  |                      |                                       |                                                |                    |                                  |                                       |    |  |
|                           | Requête SQ                                                                                                    | )L                                                                                                    | Base de données  |                      |                                       | Droits                                         | Affichage          | Fichiers                         |                                       |    |  |
|                           | Genéral         Serveur : DESKTOP-99G5HME [DESKTOP-99G5HME:4900]         Propriétaire : Admin           HISC         Type : HFSQL Client/Serveur         Admin                                                                                                    |                                                                                                    |                  |                      |                                       |                                                |                    |                                  |                                       |    |  |
|                           | O Connexions                                                                                                    | Connecté en tant que <a< td=""><td>dmin&gt;</td><td></td><td></td><td></td><td>Nombre t</td><td>otal de fichiers ou de vues dans</td><td>la base : 1</td><td>11</td></a<> | dmin>            |                      |                                       |                                                | Nombre t           | otal de fichiers ou de vues dans | la base : 1                           | 11 |  |
|                           | Eléments                                                                                                    | <i>p kecherche</i>                                                                                                    |                  |                      |                                       | •                                              |                    | A                                |                                       |    |  |
|                           | planifiés                                                                                                    | Nom logique                                                                                                    | 。<br>「Taille tot | Nb Enr.<br>le Actifs | <ul> <li>Nb Enr.<br/>Rayés</li> </ul> | <ul> <li>Nb Enr.</li> <li>Supprimés</li> </ul> | * Nb Enr.<br>Total | * Nom complet                    | ,c                                    | b. |  |
|                           | Sauvegardes                                                                                                    | T_Adherents<br>T_Années_Sportives                                                                                                    |                  |                      |                                       |                                                |                    |                                  | · · · · · · · · · · · · · · · · · · · | (  |  |
| Ē                         | Elaisons                                                                                                    | T_Nouveaux<br>T_PosteAffecté                                                                                                    |                  |                      |                                       |                                                |                    |                                  |                                       |    |  |
|                           | Procédures<br>stockées                                                                                                    | T_Présents<br>T_Prets_Armes<br>T_Prets_Armes - Copie                                                                                                    |                  |                      |                                       |                                                |                    |                                  |                                       |    |  |
|                           | Triggers                                                                                                    | T_TirsControles                                                                                                    |                  |                      |                                       |                                                |                    |                                  |                                       |    |  |
|                           | Requêtes<br>stockées                                                                                                    | T_Visiteurs                                                                                                    |                  |                      |                                       |                                                |                    |                                  |                                       |    |  |
|                           | 📑 Paramètres                                                                                                    |                                                                                                    |                  |                      |                                       |                                                |                    |                                  |                                       |    |  |
|                           | Blocages                                                                                                    |                                                                                                    |                  |                      |                                       |                                                |                    |                                  |                                       |    |  |
|                           |                                                                                                    | Total                                                                                                    | 0 oct            | et O                 | 0                                     | 0                                              | 0                  |                                  |                                       | 5  |  |
|                           |                                                                                                    | Masquer les répertoires de sauvegarde                                                                                                    | s                |                      |                                       |                                                |                    |                                  | Légende                               | •  |  |
| ₽ 🖴                       |                                                                                                    |                                                                                                    |                  |                      |                                       |                                                |                    | F                                | ermer                                 |    |  |

#### Créer un utilisateur

| 22                        |                       |                       | Centre                      | e de Cont                          | rôle HFSQ                                   | L                     |                             |                        | PCSO                      |             |        | ×  |
|---------------------------|-----------------------|-----------------------|-----------------------------|------------------------------------|---------------------------------------------|-----------------------|-----------------------------|------------------------|---------------------------|-------------|--------|----|
| III ▼                     |                       |                       |                             |                                    |                                             |                       |                             |                        |                           |             |        |    |
| DESKTOP-99G5HME     Bases | DESKTOP-99G5HME ×     | Cerbère ×             |                             |                                    |                                             |                       |                             |                        |                           |             |        |    |
| j⊷∥ Cerbère               | Nouvelle<br>requête   | Arrêter le<br>serveur | Nouvelle base<br>de données | Importer une base<br>HFSQL Classic | Récupérer des fichiers<br>depuis le serveur | Gestion<br>des droits | Configuration<br>du serveur | <b>S</b><br>Actualiser | Logs e Lu<br>statistiques | tilisateurs | )      |    |
|                           | Requête SQL           | Serveur               |                             | Base de donne                      | ies                                         | Droits                | Paramètres                  | Affichage              |                           | -           |        |    |
|                           | Tableau Liste         | des utilisateurs      |                             |                                    |                                             |                       |                             |                        |                           |             |        |    |
|                           | 🗭 de bord 🔎 Re        | cherche               |                             |                                    |                                             |                       |                             |                        |                           |             |        |    |
|                           | O Connexions          |                       | dmin                        |                                    |                                             |                       |                             |                        |                           |             |        | ^  |
|                           | 👿 Bases               |                       |                             |                                    |                                             |                       |                             |                        |                           |             |        |    |
|                           | 👤 Utilisateurs        |                       |                             |                                    |                                             |                       |                             |                        |                           |             |        |    |
|                           | 🧏 Groupes             |                       |                             |                                    |                                             |                       |                             |                        |                           |             |        |    |
|                           | Transactions          |                       |                             |                                    |                                             |                       |                             |                        |                           |             |        |    |
|                           | Eléments<br>Planifiés |                       |                             |                                    |                                             |                       |                             |                        |                           |             |        |    |
|                           | Sauvegardes           |                       |                             |                                    |                                             |                       |                             |                        |                           |             |        |    |
|                           | A Notifications       |                       |                             |                                    |                                             |                       |                             |                        |                           |             |        |    |
|                           |                       |                       |                             |                                    |                                             |                       |                             |                        |                           |             |        |    |
|                           |                       |                       |                             |                                    |                                             |                       |                             |                        |                           |             |        |    |
|                           |                       |                       |                             |                                    |                                             |                       |                             |                        |                           |             |        | ~  |
| 2 🔤                       |                       |                       |                             |                                    |                                             |                       |                             |                        |                           |             | Fermer | ٦. |
|                           |                       |                       |                             |                                    |                                             |                       |                             |                        |                           |             |        |    |
| Nouveau Ec                | diter<br>Supprimer    |                       |                             |                                    |                                             |                       |                             |                        |                           |             |        |    |
| Utilisateurs              |                       |                       |                             |                                    |                                             |                       |                             |                        |                           |             |        |    |

Cliquer sur le bouton Nouveau

Renseigner les champs Nom d'utilisateur et Mot de passe obligatoirement avec les valeurs suivantes (attention la différentiation Minuscule/Majuscule est importante)

Nom d'utilisateur = **Utilisateur** 

Mot de passe =  $X^2$ 

| Propriétés d             | l'un utilisateur              |                 | pcsoft.> — 🗆 X         |
|--------------------------|-------------------------------|-----------------|------------------------|
| Nom d'utilisateur:       | Utilisateur                   |                 | Photo de l'utilisateur |
| Mot de passe :           | •                             |                 | r                      |
| Confirmation mot de pass | e: •                          | 1               |                        |
| Nom complet :            |                               |                 |                        |
| Email :                  |                               |                 |                        |
| <u>T</u> éléphone :      |                               |                 |                        |
| Compte actif             | Activer l'expiration du mot o | le passe        |                        |
| <u>D</u> escription      |                               |                 | Modifier 😣 🕞 Supprimer |
|                          |                               |                 |                        |
| Groupes Restrictions     | d'accès par adresse IP        |                 |                        |
| Groupes du serveur       |                               | Groupes de l'ut | lisateur               |
|                          |                               | •               |                        |
|                          |                               |                 | V X                    |

Cliquer sur le bouton de *Validation* 

L'utilisateur est créé mais il faut lui définir des droits

<sup>&</sup>lt;sup>2</sup> ( X en majuscule)

#### Cliquer sur Gestion des Droits

| 22                                                                                                    |                        | C                                        | entre de C                                                    | ontrôle                     | HFSQL                                         |              |                       |                       | PCSOFL> -             |                               |  |
|----------------------------------------------------------------------------------------------------|------------------------|------------------------------------------|---------------------------------------------------------------|-----------------------------|-----------------------------------------------|--------------|-----------------------|-----------------------|-----------------------|-------------------------------|--|
| III ▼<br>▲·② DESKTOP-99G5HME                                                                                                    | DESKTOP-99G5H          | ME X Cerbère X                           |                                                               |                             |                                               |              |                       |                       |                       |                               |  |
| Image: Asses Image: Bases Image: Bases Im | Nouvelle<br>requête    | rir une<br>quète + HFSQL Classic         | Copier des fichiers Syn<br>depuis le serveur                  | nchronisation<br>de la base | Dupliquer la ba<br>Fermer la conne<br>la base | se<br>exionă | Gestion<br>des droits | <b>S</b><br>ctualiser | Accéder au<br>fichier | tail <del>•</del><br>éparer • |  |
|                                                                                                    | Requête SQL            | L                                        | Base de e                                                     | données                     |                                               |              | Droits                | Affichage             | Fichiers              |                               |  |
|                                                                                                    | 🚺 Général              | Serveur : DE                             | Serveur : DESKTOP-99G5HME [DESKTOP-99G5HME:4900] Propriétaire |                             |                                               |              |                       |                       |                       |                               |  |
|                                                                                                    | O Connexions           | Connecté en                              | otal de fichiers ou de vues da                                | ins la base : 11            |                                               |              |                       |                       |                       |                               |  |
|                                                                                                    | Eléments<br>planifiés  | Recherche     Nom logi                   | que p                                                         | ≎ ≎<br>Taille totale        | Nb Enr. *<br>Actifs                           | Nb Enr. ¢    | Nb Enr.               | Nb Enr.<br>Total      | ¢<br>Nom complet      | ۶, c                          |  |
|                                                                                                    | Sauvegardes            | T_Adherents<br>T_Années_Sportives        |                                                               |                             | Actio                                         | Rayes        | Supprimes             | local                 |                       | ^                             |  |
|                                                                                                    | Elaisons               | T_Armes<br>T_Nouveaux<br>T_PosteAffecté  |                                                               |                             |                                               |              |                       |                       |                       |                               |  |
|                                                                                                    | Procédures<br>stockées | T_Présents<br>T_Prets_Armes              |                                                               |                             |                                               |              |                       |                       |                       |                               |  |
|                                                                                                    | Triggers               | T_TirsControles<br>T_TirsControles - Cop | ie                                                            |                             |                                               |              |                       |                       |                       |                               |  |
|                                                                                                    | Requêtes<br>stockées   | T_Visiteurs                              |                                                               |                             |                                               |              |                       |                       |                       |                               |  |
|                                                                                                    | 🕂 Paramètres           |                                          |                                                               |                             |                                               |              |                       |                       |                       |                               |  |
|                                                                                                    | 😑 Blocages             |                                          |                                                               |                             |                                               |              |                       |                       |                       |                               |  |
|                                                                                                    |                        | Total                                    |                                                               | 0 octet                     | 0                                             | 0            | 0                     | 0                     |                       |                               |  |
|                                                                                                    |                        | <u>Masquer les répertoires</u>           | de sauvegardes                                                |                             |                                               |              |                       |                       |                       | Légende 🔻                     |  |
| 2 🔤                                                                                                    |                        |                                          |                                                               |                             |                                               |              |                       |                       |                       | Fermer                        |  |

Gestion des droits : dans droits définis en face de chaque ligne, ouvrir la liste déroulante pour autoriser le droit de façon a obtenir ce qui est ci-dessous (Impératif), ni plus, ni moins !

| Recherche                        |     | Droits pour l'utilisateur <utilisateur> :</utilisateur>                       |                                                                                                    |   |                                                                                                    |                  |
|----------------------------------|-----|-------------------------------------------------------------------------------|----------------------------------------------------------------------------------------------------|---|----------------------------------------------------------------------------------------------------|------------------|
| •                                |     | Action / Description des droits                                               | Droit défini                                                                                                    |   | Droit effectif                                                                                                    | Némoricer la     |
| Utilisateurs                     |     | Droit d'ajouter de nouveaux enregistrements dans un fichier de données        | <ul> <li>Image: A second second s</li></ul> | - | <ul> <li>Image: A set of the set of the</li></ul>  | configuration de |
| Admin                            |     | Droit de bloquer les fichiers ou les enregistrements d'un fichier             | ~                                                                                                    | - | 1                                                                                                    | droits définis   |
|                                  |     | Droit de changer les droits                                                   |                                                                                                    | - | •                                                                                                    |                  |
|                                  |     | Droit de modifier les règles d'intégrité sur un fichier de données            | -                                                                                                    | - | •                                                                                                    | Mémoriser la     |
|                                  |     | Droit de modifier le propriétaire d'un élément                                | -                                                                                                    | - | •                                                                                                    | configuration de |
|                                  |     | Droit de se connecter au serveur (connexion cryptée et non cryptée)           | <ul> <li>Image: A second second s</li></ul> | - | 1                                                                                                    | droits effectifs |
|                                  |     | Droit de se connecter au serveur (connexion cryptée uniquement)               |                                                                                                    | - | <ul> <li>Image: A second second s</li></ul> |                  |
|                                  |     | Droit de créer un fichier (avec la fonction HCréation)                        | <ul> <li>Image: A second second s</li></ul> | - | <ul> <li>Image: A second second s</li></ul> | Restaurer une    |
|                                  |     | Droit de créer une vue                                                        | -                                                                                                    | - | •                                                                                                    | configuration d  |
|                                  |     | Droit de brancher et de débrancher la gestion des doublons                    | -                                                                                                    | - | 0                                                                                                    | droits mémorisé  |
|                                  |     | Droit de lire les enregistrements d'un fichier                                | <ul> <li>Image: A second second s</li></ul> | - | 1                                                                                                    |                  |
|                                  |     | Droit de lancer une ré-indexation ou un calcul de statistiques sur un fichier | <ul> <li>Image: A second second s</li></ul> | - | <ul> <li>Image: A second second s</li></ul> |                  |
|                                  | 1   | Droit de lancer une modification automatique des fichiers de données sur u    | <ul> <li>Image: A second second s</li></ul> | - | <ul> <li>Image: A second second s</li></ul> |                  |
|                                  |     | Droit de modifier les enregistrements d'un fichier                            | <ul> <li>Image: A second second s</li></ul> | - | <ul> <li>Image: A second second s</li></ul> |                  |
|                                  |     | Droit de supprimer les enregistrements d'un fichier                           | <ul> <li>Image: A second second s</li></ul> | - | <ul> <li>Image: A second second s</li></ul> |                  |
|                                  |     | Droit de supprimer une base de données                                        | -                                                                                                    | - | •                                                                                                    |                  |
|                                  |     | Droit de supprimer un fichier de données (Fonction HSupprimeFichier)          |                                                                                                    | - | •                                                                                                    |                  |
|                                  |     | Droit de supprimer une vue                                                    | -                                                                                                    | - | 0                                                                                                    |                  |
|                                  |     | Droit de brancher et de débrancher la gestion de l'intégrité                  |                                                                                                    | - | •                                                                                                    |                  |
|                                  |     | Droit de bloquer l'accès à une base de données (fonctions HInterditAccèsBa    | -                                                                                                    | - | •                                                                                                    |                  |
|                                  |     | Droit d'exécuter des procédures stockées et/ou des commandes WLangage         | <ul> <li>Image: A second second s</li></ul> | - | 1                                                                                                    |                  |
|                                  |     | Droit de paramétrer les procédures stockées                                   | -                                                                                                    | - | •                                                                                                    |                  |
|                                  |     | Droit de déboguer les procédures stockées                                     | -                                                                                                    | - | •                                                                                                    |                  |
| Opération autorisée expliciteme  | nt. | Droit de modifier les triggers                                                |                                                                                                    | - | 0                                                                                                    |                  |
| Opération interdite explicitemen | nt. | Droit de réaliser des sauvegardes                                             | <ul> <li>Image: A second second s</li></ul> | • | 1                                                                                                    |                  |
| Dánand de libárábana disubura du |     |                                                                               |                                                                                                    |   |                                                                                                    |                  |

Cliquer sur le bouton de *Validation* 

Il reste désormais à effectuer la Sécurisation du compte Administrateur si vous ne voulez pas que n'importe qui puisse lancer le Centre de Contrôle et foutre le bazar dans votre base de données

Sélectionnez l'utilisateur Admin et cliquer sur Editer

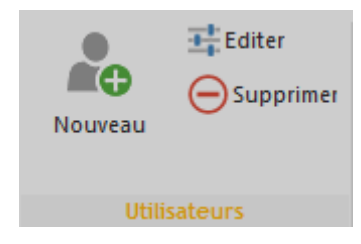

# ATTENTION : retenez bien le mot de passe que vous allez saisir, si vous l'oubliez, je ne pourrai rien faire pour vous !!!!!

| Propriétés d'               | un utilisateur                      |                     | PC SOFT.>> -           | - 🗆 X     |
|-----------------------------|-------------------------------------|---------------------|------------------------|-----------|
| Nom d'utilisateur:          | Admin                               |                     | Photo de l'utilisateur |           |
| Mot de passe :              | •••                                 |                     |                        |           |
| Confirmation mot de passe : | •••                                 |                     |                        |           |
| Nom complet :               |                                     |                     |                        |           |
| <u>E</u> mail :             |                                     |                     |                        |           |
| <u>T</u> éléphone :         |                                     |                     |                        |           |
| ✓ Compte actif              | Activer l'expiration du mot de pass | e                   |                        |           |
| V Super Utilisateur         |                                     |                     |                        |           |
| Description                 |                                     |                     |                        |           |
|                             |                                     |                     | Modifier 📚             | Supprimer |
| Groupes Restrictions d'a    | accès par adresse IP                |                     |                        |           |
| Groupes du serveur          |                                     | Groupes de l'utilis | ateur                  |           |
|                             | €                                   |                     |                        |           |
|                             |                                     |                     |                        | ✓ × .     |

Depuis le Centre de Contrôle vous pouvez également effectuer des sauvegardes mais aussi supprimer des bases de données, donc prudence, réfléchissez bien avant de donner le mot de passe d'Administration !!!!!!

| 22                                                                    |                            |                                |                                              | Ce                  | entre                  | e de C                      | Contrô                       | le HFSQL          |                       |                        |                       | PCSOFT.>> -                         | X      |
|-----------------------------------------------------------------------|----------------------------|--------------------------------|----------------------------------------------|---------------------|------------------------|-----------------------------|------------------------------|-------------------|-----------------------|------------------------|-----------------------|-------------------------------------|--------|
| DESKTOP-99G5HME                                                       | DESKTOP-99G5H              | IME ×                          | Cerbère                                      | ×                   |                        |                             |                              |                   |                       |                        |                       |                                     |        |
| Cerbère  CAdherents T_Adherents T_Années_Sportives T_Armes T_Nouveaux | Nouvelle Our<br>requête re | vrir une<br>quête <del>-</del> | Importer<br>HFSQL                            | une base<br>Classic | Copier de<br>depuis le | es fichiers Sy<br>e serveur | rnchronisation<br>de la base | Dupliquer la base | Gestion<br>des droits | <b>C</b><br>Actualiser | Nouvelle<br>sauvegard | Restaurer  Supprimer Autres actions |        |
| T_PosteAffecté                                                        | Requête SQ                 | <u>(L</u>                      | Base de données Droits Affichage Sauvegardes |                     |                        |                             |                              |                   |                       |                        |                       |                                     |        |
| T_Prets_Armes T_Prets_Armes - Copie                                   | 🥖 Général                  | \$ Sauveg                      | ardes term                                   | inées —             | -                      | ¢ Data                      | 0.0                          | Description       | 0. <sup>‡</sup>       |                        | 0.0                   | Casharu                             | 0.1    |
| T_Présents<br>T_TirsControles                                         | O Connexions               |                                |                                              |                     | at 🎾                   | Date                        |                              | Description       | 1                     | Jestination            | 2                     | Contenu                             | ^      |
| T_Visiteurs                                                           | Eléments planifiés         |                                |                                              |                     |                        |                             |                              |                   |                       |                        |                       |                                     |        |
|                                                                       | Sauvegardes                |                                |                                              |                     |                        |                             |                              |                   |                       |                        |                       |                                     |        |
|                                                                       | E Liaisons                 |                                |                                              |                     |                        |                             |                              |                   |                       |                        |                       |                                     |        |
|                                                                       | Procédures<br>stockées     |                                |                                              |                     |                        |                             |                              |                   |                       |                        |                       |                                     |        |
|                                                                       | Triggers                   |                                |                                              |                     |                        |                             |                              |                   |                       |                        |                       |                                     |        |
|                                                                       | Requêtes<br>stockées       |                                |                                              |                     |                        |                             |                              |                   |                       |                        |                       |                                     |        |
|                                                                       | Paramètres                 |                                |                                              |                     |                        |                             |                              |                   |                       |                        |                       |                                     |        |
|                                                                       | Blocages                   |                                |                                              |                     |                        |                             |                              |                   |                       |                        |                       |                                     |        |
|                                                                       |                            |                                |                                              |                     |                        |                             |                              |                   |                       |                        |                       |                                     |        |
|                                                                       |                            |                                |                                              |                     |                        |                             |                              |                   |                       |                        |                       |                                     |        |
|                                                                       |                            |                                |                                              |                     |                        |                             |                              |                   |                       |                        |                       |                                     | $\sim$ |
| 2 🔤                                                                   |                            |                                |                                              |                     |                        |                             |                              |                   |                       |                        |                       | Fe                                  | ermer  |

Sauvegarde de la base de données sur le serveur

Attention ce n'est pas encore fini car par défaut Windows empêche un tiers d'accéder aux fichiers via le réseau local

Il faut donc dire à Windows que l'on veut autoriser l'application à accéder au dossier

# Partage du répertoire pour permettre l'accès aux données

Pour cela ouvrir l'explorateur de fichier et aller dans le répertoire contenant le serveur (dans notre exemple C:\ProgramData\PC SOFT

| 📙   🛃 🧧 PC SOFT                                                                                                    |       |                              |              |       | - 0                  | ×        |
|----------------------------------------------------------------------------------------------------|-------|------------------------------|--------------|-------|----------------------|----------|
| Fichier Accueil Partage Affichage                                                                                     |       |                              |              |       |                      | ~ ?      |
| $\leftarrow$ $\rightarrow$ $\checkmark$ $\uparrow$ $\blacksquare$ $\rightarrow$ Ce PC $\rightarrow$ Disque local (C:) | > Pro | gramData > PC SOFT >         | ~ Ū          | Reche | rcher dans : PC SOFT | <i>م</i> |
| 💻 Ce PC                                                                                                    | ^     | Nom                          | Modifié le   |       | Туре                 | Taille   |
| 🛄 Bureau                                                                                                    |       | ServeurHFSQL DESKTOP-99G5HME | 29/05/2019 2 | 0:55  | Dossier de fichiers  |          |
| Documents                                                                                                    |       |                              |              |       |                      |          |
| 📰 Images                                                                                                    |       |                              |              |       |                      |          |
| 👌 Musique                                                                                                    |       |                              |              |       |                      |          |
| 🧊 Objets 3D                                                                                                    |       |                              |              |       |                      |          |
| 🕂 Téléchargements                                                                                                    |       |                              |              |       |                      |          |
| 💾 Vidéos                                                                                                    |       |                              |              |       |                      |          |
| 🏪 Disque local (C:)                                                                                                   |       |                              |              |       |                      |          |
| Disque local (D:)                                                                                                    |       |                              |              |       |                      |          |
| Disque 2To (E:)                                                                                                    |       |                              |              |       |                      |          |
| ATCS - 8 GO (F:)                                                                                                    |       |                              |              |       |                      |          |
| ATCS - 8 GO (F:)                                                                                                    |       |                              |              |       |                      |          |
| 💣 Réseau                                                                                                    |       |                              |              |       |                      |          |
| DESKTOP-99G5HME                                                                                                    |       |                              |              |       |                      |          |
|                                                                                                    | ~     | <                            |              |       |                      | >        |
| 1 élément                                                                                                    |       |                              |              |       |                      |          |

Sélectionner le répertoire du serveur et clic droit, sélectionner *propriétés* 

| 📜 Propriétés de : Serv | eurHFSQL DESKTOP-99G5HME                                                       | ×   |
|------------------------|--------------------------------------------------------------------------------|-----|
| Général Partage Séc    | urité Versions précédentes Personnaliser                                       |     |
| 1                      | ServeurHFSQL DESKTOP-99G5HME                                                   |     |
| Type :                 | Dossier de fichiers                                                            |     |
| Emplacement :          | C:\ProgramData\PC SOFT                                                         |     |
| Taille :               | 2.01 Mo (2 115 153 octets)                                                     |     |
| Taille sur le disque : | 2.17 Mo (2 277 376 octets)                                                     |     |
| Contenu :              | 92 Fichiers, 8 Dossiers                                                        |     |
| Créé le :              | Aujourd'hui 29 mai 2019, il y a 3 heures                                       | _   |
| Attributs : 🔳 🚺 ec     | ure seule (s'applique uniquement aux fichiers du dossier)<br>hé <u>Ay</u> ancé |     |
|                        |                                                                                |     |
|                        |                                                                                |     |
|                        |                                                                                | _   |
|                        | OK Annuler Appliq                                                              | uer |

Sélectionner l'onglet Partage

| Propriétés de : ServeurHFSQL DESKTOP-99G5HME                                                                                           | ×       |  |  |  |  |  |  |  |  |
|----------------------------------------------------------------------------------------------------|---------|--|--|--|--|--|--|--|--|
| Général Partage Sécurité Versions précédentes Personnaliser                                                                            |         |  |  |  |  |  |  |  |  |
| Partage de fichiers et de dossiers en réseau                                                                                           |         |  |  |  |  |  |  |  |  |
| ServeurHFSQL DESKTOP-99G5HME<br>Partagé                                                                                                |         |  |  |  |  |  |  |  |  |
| Chemin réseau :<br>\\DESKTOP-99G5HME\ServeurHFSQL DESKTOP-99G5HME                                                                      |         |  |  |  |  |  |  |  |  |
| Partager                                                                                                    |         |  |  |  |  |  |  |  |  |
| Partage avancé                                                                                                    |         |  |  |  |  |  |  |  |  |
| Definir des autonsations personnalisees, creer des ressources partagees et définir<br>d'autres options de partage.                     |         |  |  |  |  |  |  |  |  |
| Partage avancé                                                                                                    |         |  |  |  |  |  |  |  |  |
| Protection par mot de passe                                                                                                    |         |  |  |  |  |  |  |  |  |
| Les utilisateurs doivent posséder un compte d'utilisateur et un mot de passe sur<br>cet ordinateur pour accéder aux dossiers partagés. |         |  |  |  |  |  |  |  |  |
| Pour modifier ce paramètre, utilisez le <u>Centre Réseau et partage</u> .                                                              |         |  |  |  |  |  |  |  |  |
|                                                                                                    |         |  |  |  |  |  |  |  |  |
| Fermer Annuler Ar                                                                                                    | pliquer |  |  |  |  |  |  |  |  |

Cliquer sur Partage Avancé ...

| Partage avancé X                                   |
|----------------------------------------------------|
|                                                    |
| ✓Partager ce dossier                               |
| Paramètres                                         |
| <u>N</u> om du partage :                           |
| ServeurHFSQL DESKTOP-99G5HME $\sim$                |
| Ajouter Supprimer                                  |
| Limiter le nombre d'utilisateurs simultanés à : 20 |
| Commentaires :                                     |
| Autorisations Mise en cache                        |
| OK Annuler Appliquer                               |

Cliquer sur *Autorisations* et cocher comme ci-dessous puis cliquer sur *OK* 

| 📕 Autorisations pour ServeurHFS                                                                                                    | QL DESKTOP-99    | G5HME ×   |  |  |
|----------------------------------------------------------------------------------------------------|------------------|-----------|--|--|
| Autorisations du partage                                                                                                    |                  |           |  |  |
| Noms de groupes ou d'utilisateurs :                                                                                                    |                  |           |  |  |
| Section 1 - Section 1 - Section 2 - Section 2 - Sectio |                  |           |  |  |
|                                                                                                    |                  |           |  |  |
|                                                                                                    |                  |           |  |  |
|                                                                                                    |                  |           |  |  |
|                                                                                                    | Ajouter          | Supprimer |  |  |
|                                                                                                    | , <u>jo</u> aron |           |  |  |
| Autorisations pour Tout le monde                                                                                                    | Autoriser        | Refuser   |  |  |
| Contrôle total                                                                                                    |                  |           |  |  |
| Modifier                                                                                                    | $\checkmark$     |           |  |  |
| Lecture                                                                                                    | $\checkmark$     |           |  |  |
|                                                                                                    |                  |           |  |  |
|                                                                                                    |                  |           |  |  |
|                                                                                                    |                  |           |  |  |
| Informations sur le contrôle d'accès et les autorisations                                                                                                    |                  |           |  |  |
| ОК                                                                                                    | Annuler          | Appliquer |  |  |

Voilà on est arrivé au bout du périple ....

Il vous reste à paramétrer votre application avec dans le nom du serveur le nom du PC sur lequel est installé le serveur (DESTOP-99G5HME dans notre exemple) ou bien son adresse IP

L'utilisation de l'adresse IP V4 est préférable

### Pour trouver l'adresse IP du serveur

Sur le PC qui héberge le serveur : Taper cmd + *Entrée* dans la recherche Windows (exécuter sur des versions antérieures de Windows)

Une fenêtre s'ouvre (ceux qui ont connu le DOS se rappelleront de ce graphisme)

| Microsoft Windows [version 10.0.17763.379]            |  | • |
|-------------------------------------------------------|--|---|
| (c) 2018 Microsoft Corporation. Tous droits reserves. |  |   |
| C:\Users\Exception PC>                                |  |   |
|                                                       |  |   |
|                                                       |  |   |
|                                                       |  |   |
|                                                       |  |   |
|                                                       |  |   |
|                                                       |  |   |
|                                                       |  |   |
|                                                       |  |   |
|                                                       |  |   |
|                                                       |  |   |
|                                                       |  |   |
|                                                       |  |   |
|                                                       |  | ~ |

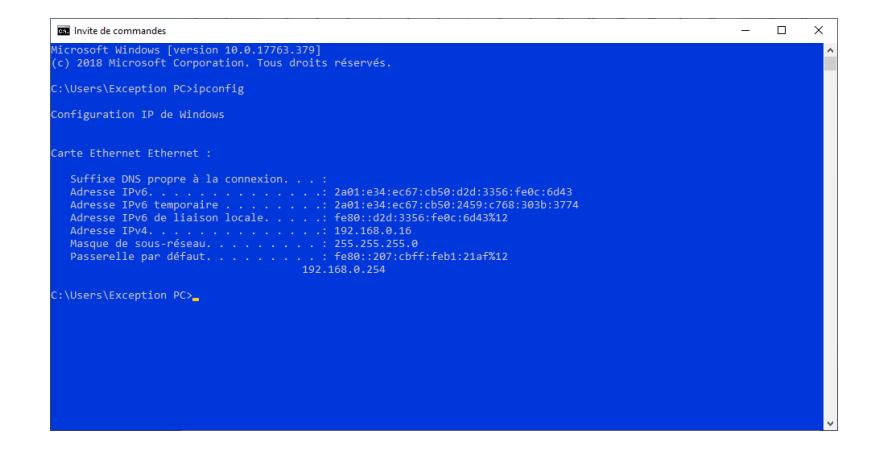

Noter l'adresse IPV4 (ici 192.168.0.16)